🔢 Apps 📋 Se hvordan du laver 🗧 G Google 🚦 Log på 🛛 Log på Facebook | Fac >>> Fronter 📋 Sign In 🔀 Free Website Builder | 😴 F-Secure Online Scani 🐺 Check disks in Windoi 🕒 Log på 🧴 Sådan anlægger du ei

WiX

My Sites Templates

Explore ~

Subscriptions ~

Support

Sign In

WHAT KIND OF SITE DO YOU WANT? 0

 $\bigcirc$ 

# Everything you need to create your stunning website - right here.

We've got you covered. Free websites, easy drag and drop, designer-made templates, beautiful galleries, mobile optimized, domains, huge image collection, secure hosting, SEO, 24/7 full support and more - all wrapped up in one free website builder.

Get Started

I Need a Site for ....

## Åben Google Crome

#### Opret hjemmeside (website) i wix.com

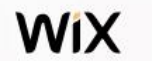

Support

## Everything you need to create your stunning website - right here.

We've got you covered. Free websites, easy drag and drop, designer-made templates, beautiful galleries, mobile optimized, domains, huge image collection, secure hosting, SEO, 24/7 full support and more - all wrapped up in one free website builder.

Get Started

https://users.wix.com/wix-users/auth/setLanguage?language=da&redirectTo=http://da.wix.com/

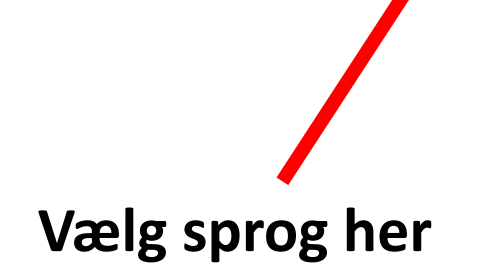

Sign In

0000

Polski

Português

Deutsch

Español

Français

Italiano

Norsk

Nederlands

Svenska

100 101111

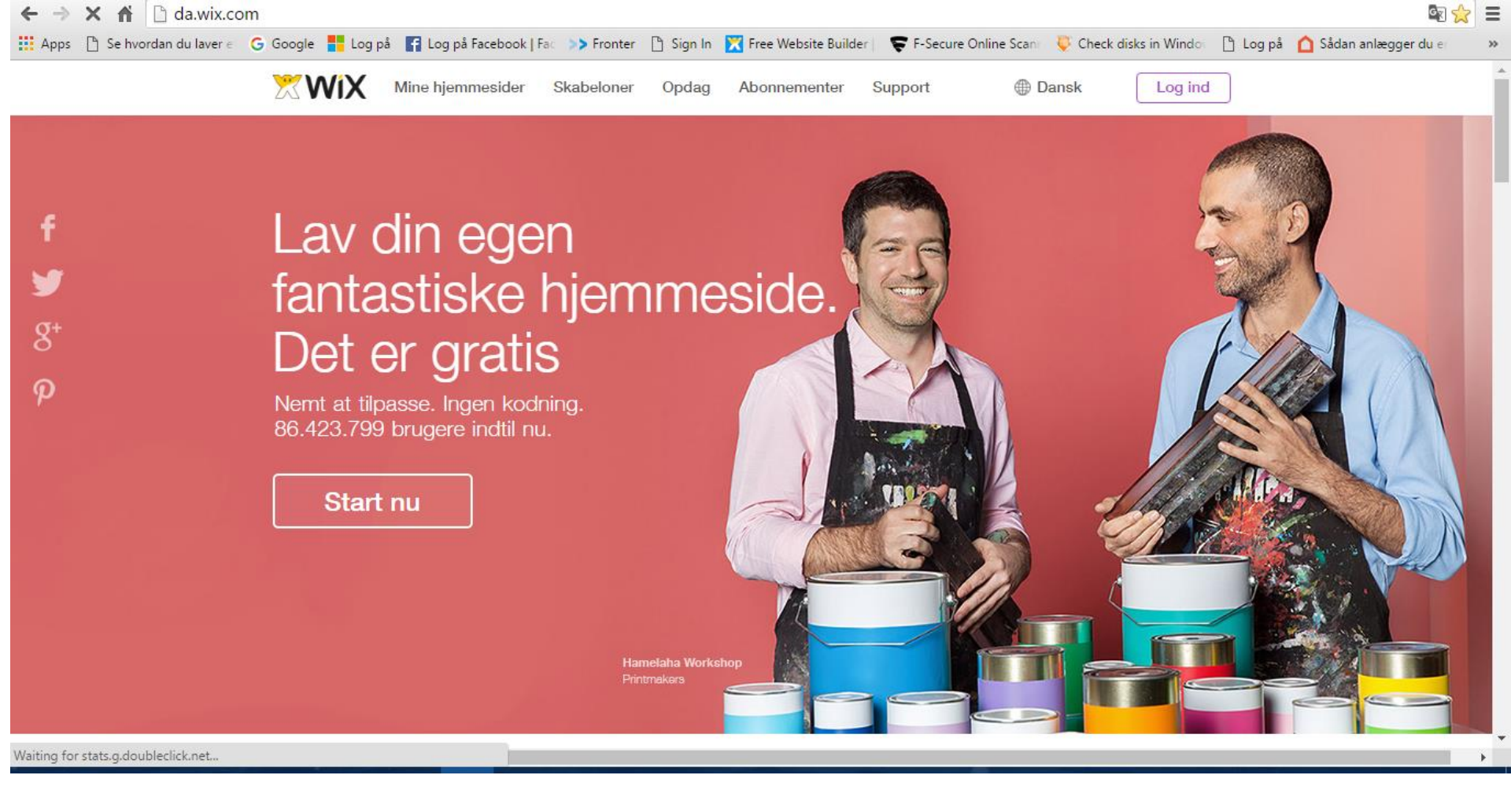

#### Et af start-billederne på dansk

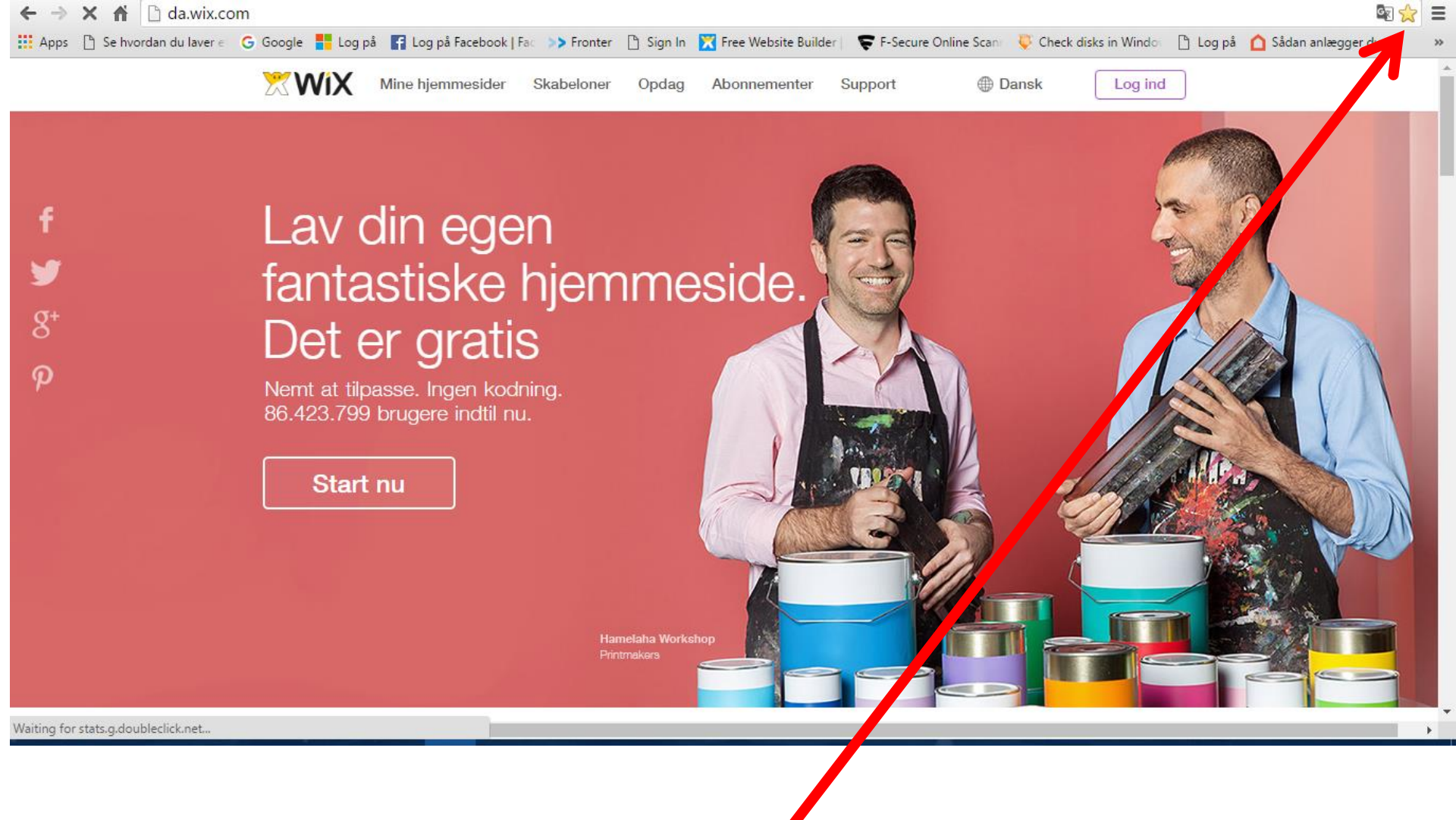

#### Klik på STJERNEN ØVERST TIL HØJRE I GOOGLE

Så har du et link til at logge ind igen

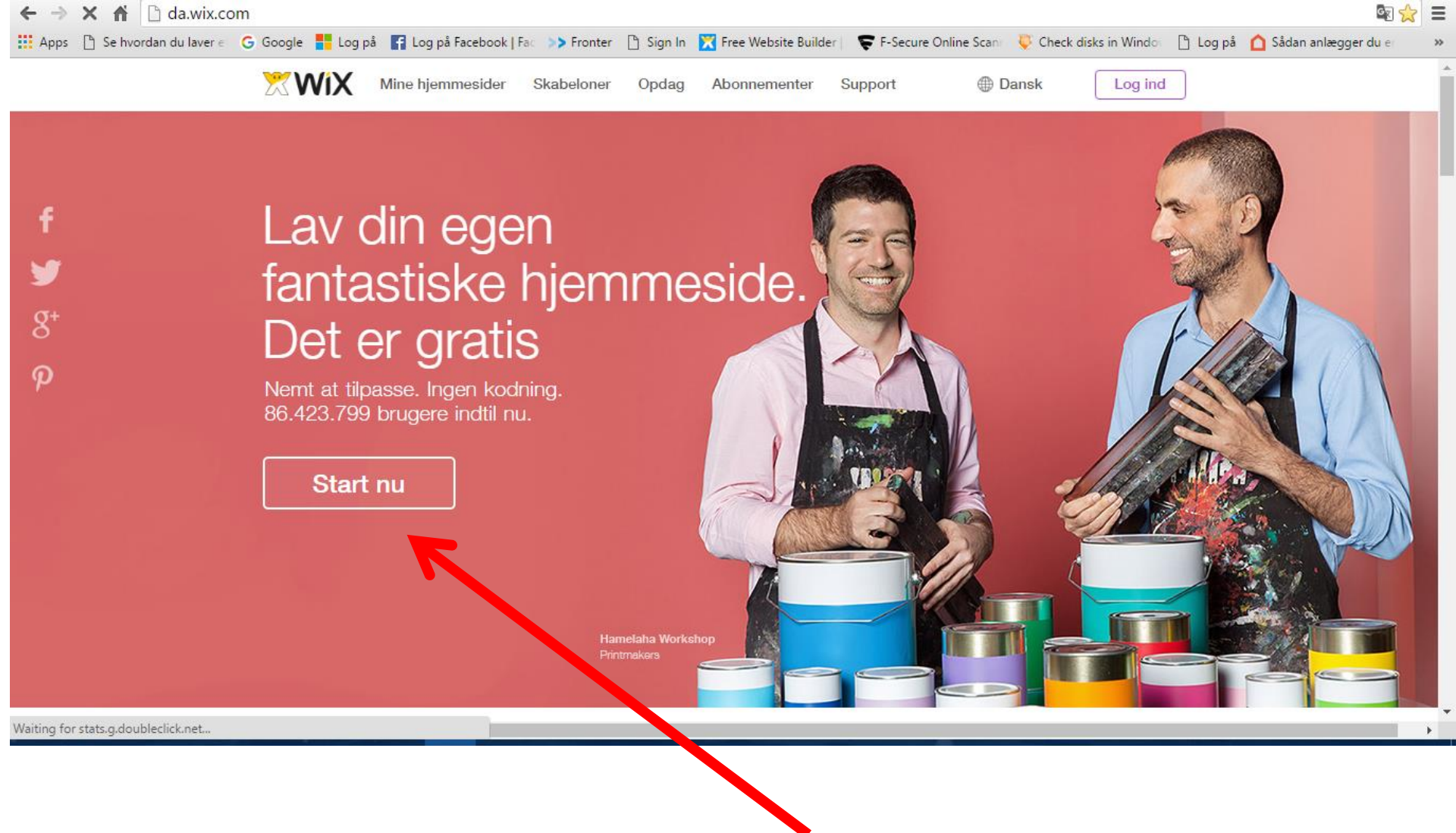

Klik på Start nu

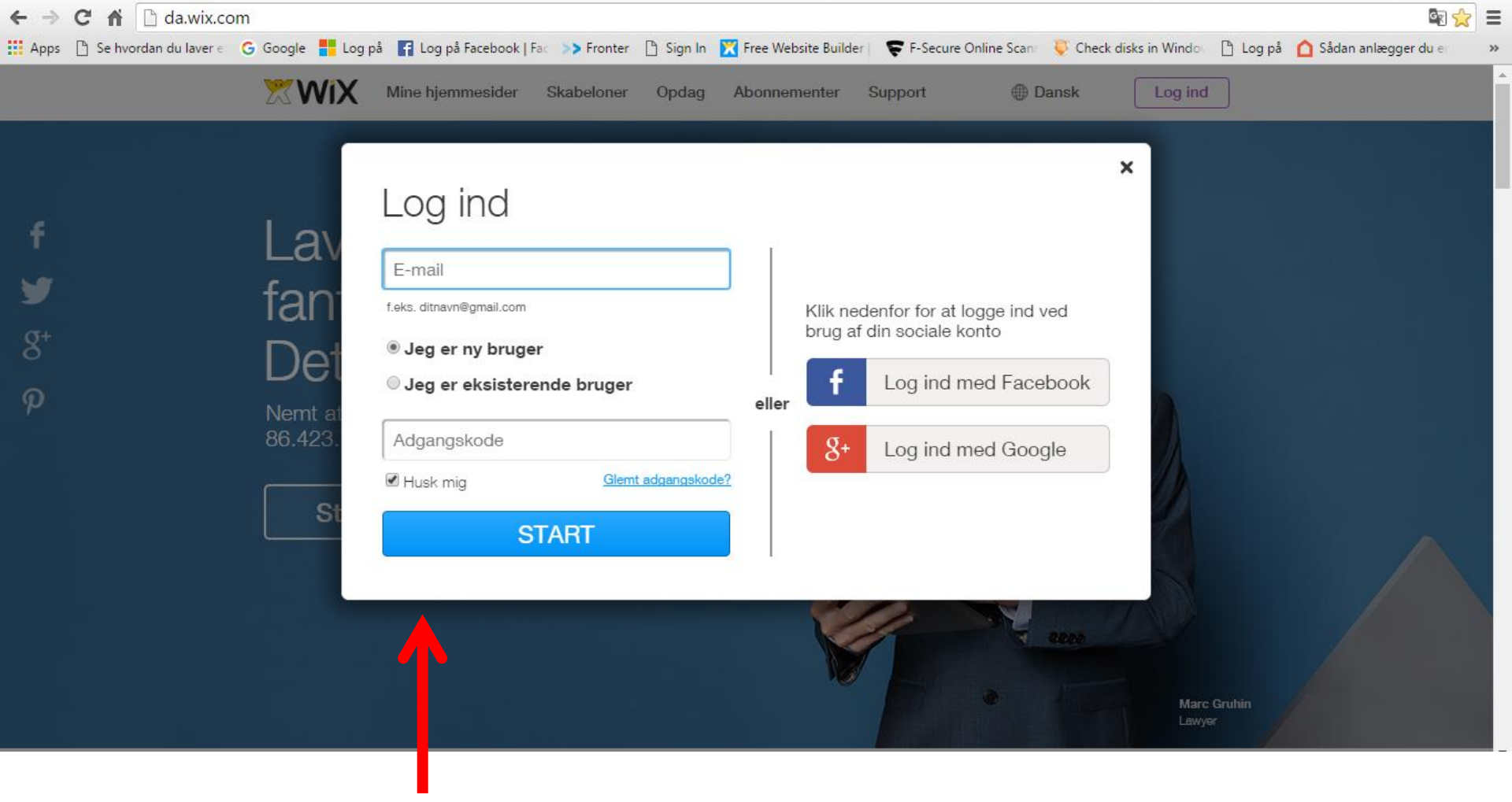

- Skriv din email
- Skriv en kode med tal og bogstaver
- Fjern fluebenet i feltet HUSK mig
- Klik på START

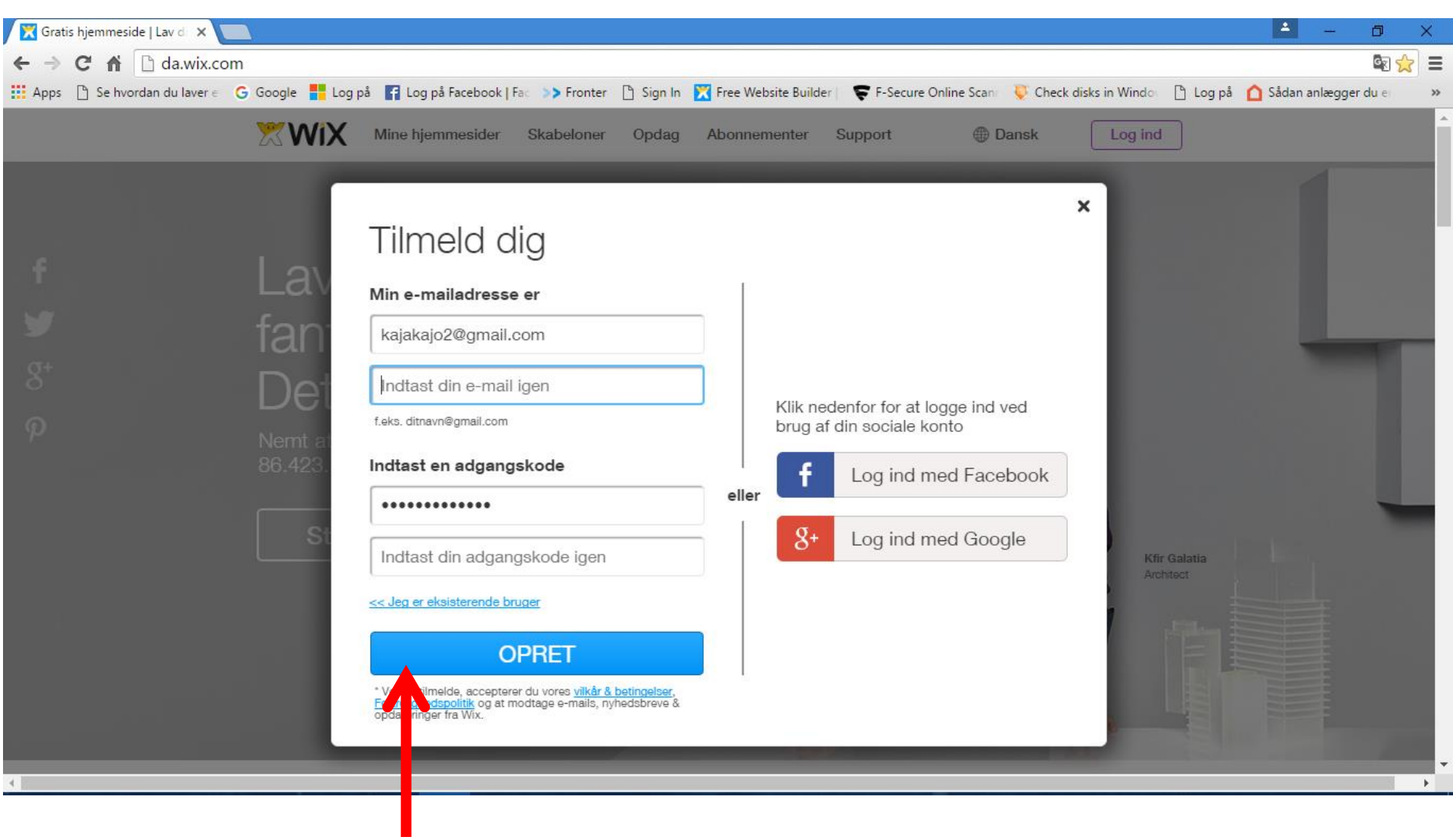

- Skriv din email igen
- Skriv din kode igen
- Klik på OPRET

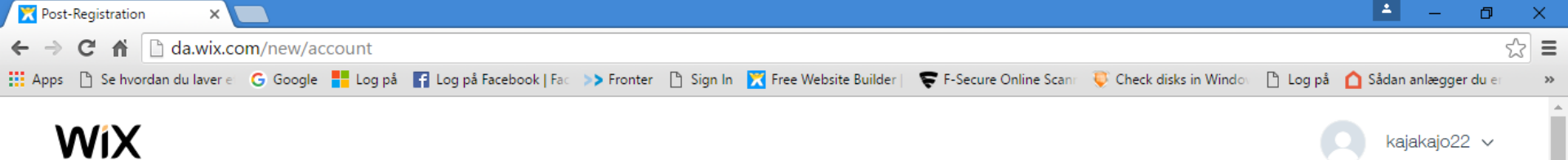

| Velkommen til \ | Wix! |
|-----------------|------|
|-----------------|------|

| Vælg | Virksomheder<br>Webshop<br>Fotografi<br>Musik<br>Design<br>Restaurant & mad<br>Turisme<br>Events<br>Portefølje & CV<br>Blog<br>Sundhed & wellness<br>Mode & skønhed<br>Samfund & uddannelse<br>Kunst & kreativitet | & |  | START |  |
|------|----------------------------------------------------------------------------------------------------|---|--|-------|--|
|------|----------------------------------------------------------------------------------------------------|---|--|-------|--|

Nu skal du vælge en skabelon til, hvordan din hjemmeside skal se ud

- Klik på en af menu-punkterne, ex. Portefolje og CV
- Klik dernæst på START

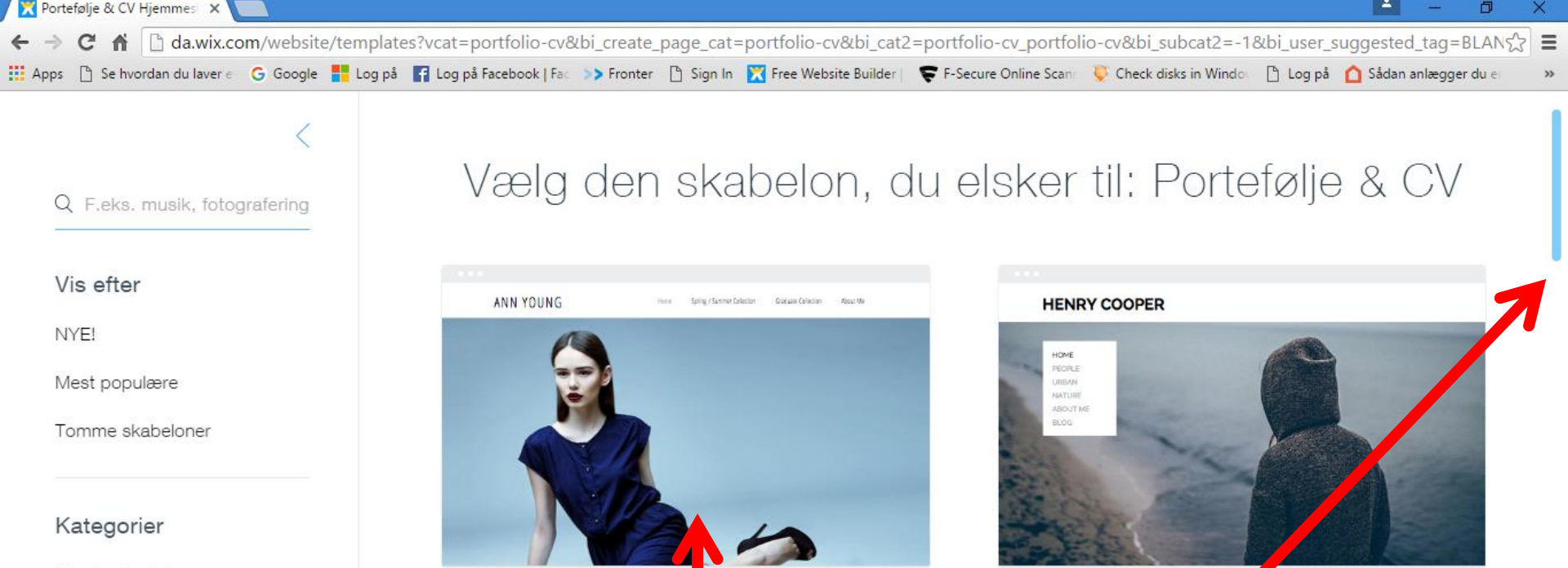

Fotor

THE

OLD

rtefølie

SASHA BLAKE

Se alle skabeloner

> Virksomheder

> Webshop

> Fotografi

> Musik

> Design

HOME DICH REL QUEHT SHORGARE ADDIT SOOK ON DE ADAM SCHART

Modepo efølje

Så kan du se på skabeloner her, ved at scrolle ned og op,

ADAM

og klikke på en ad gangen for at se dem

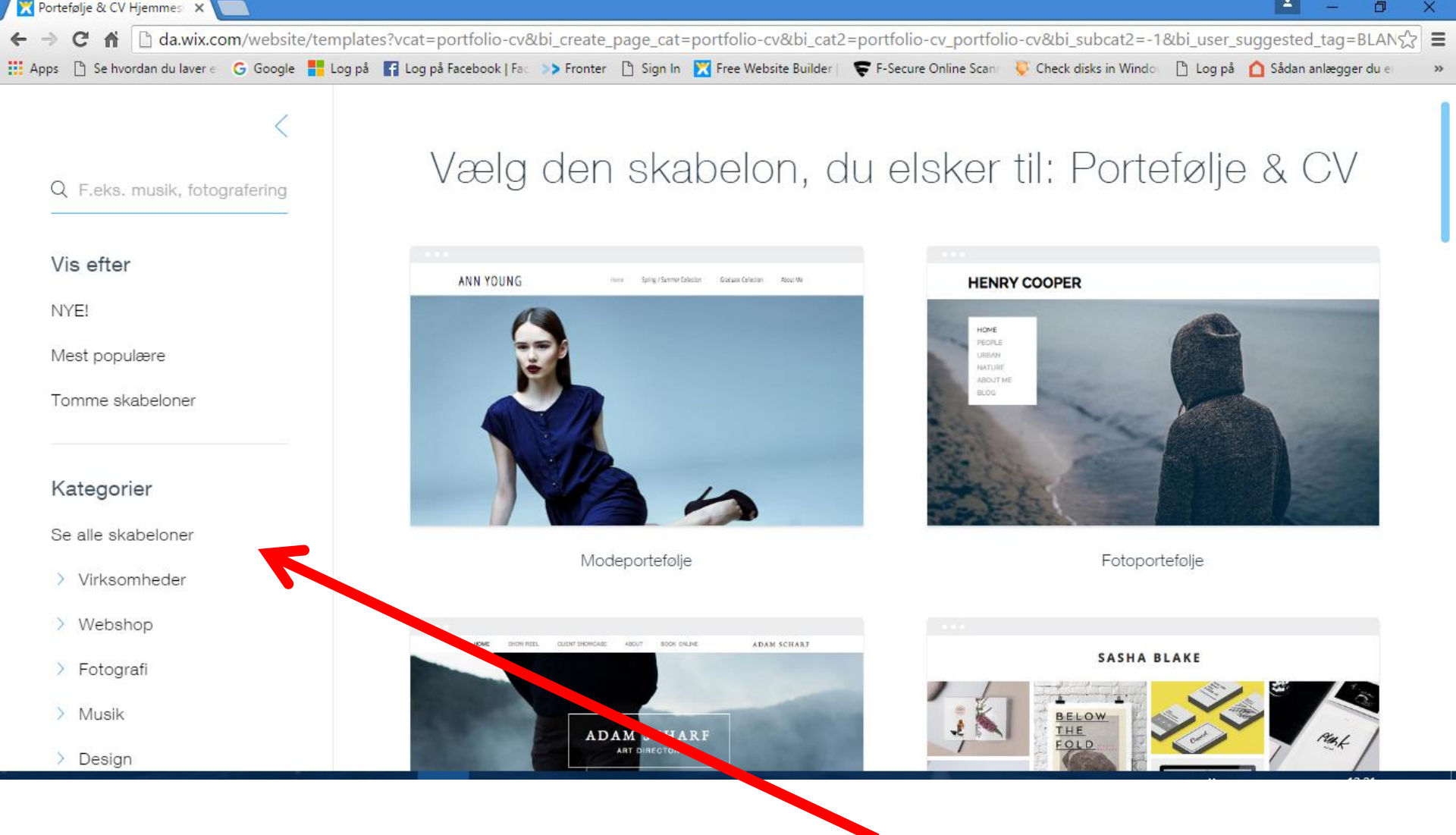

Du kan også vælge en anden kategori til venstre i menuen

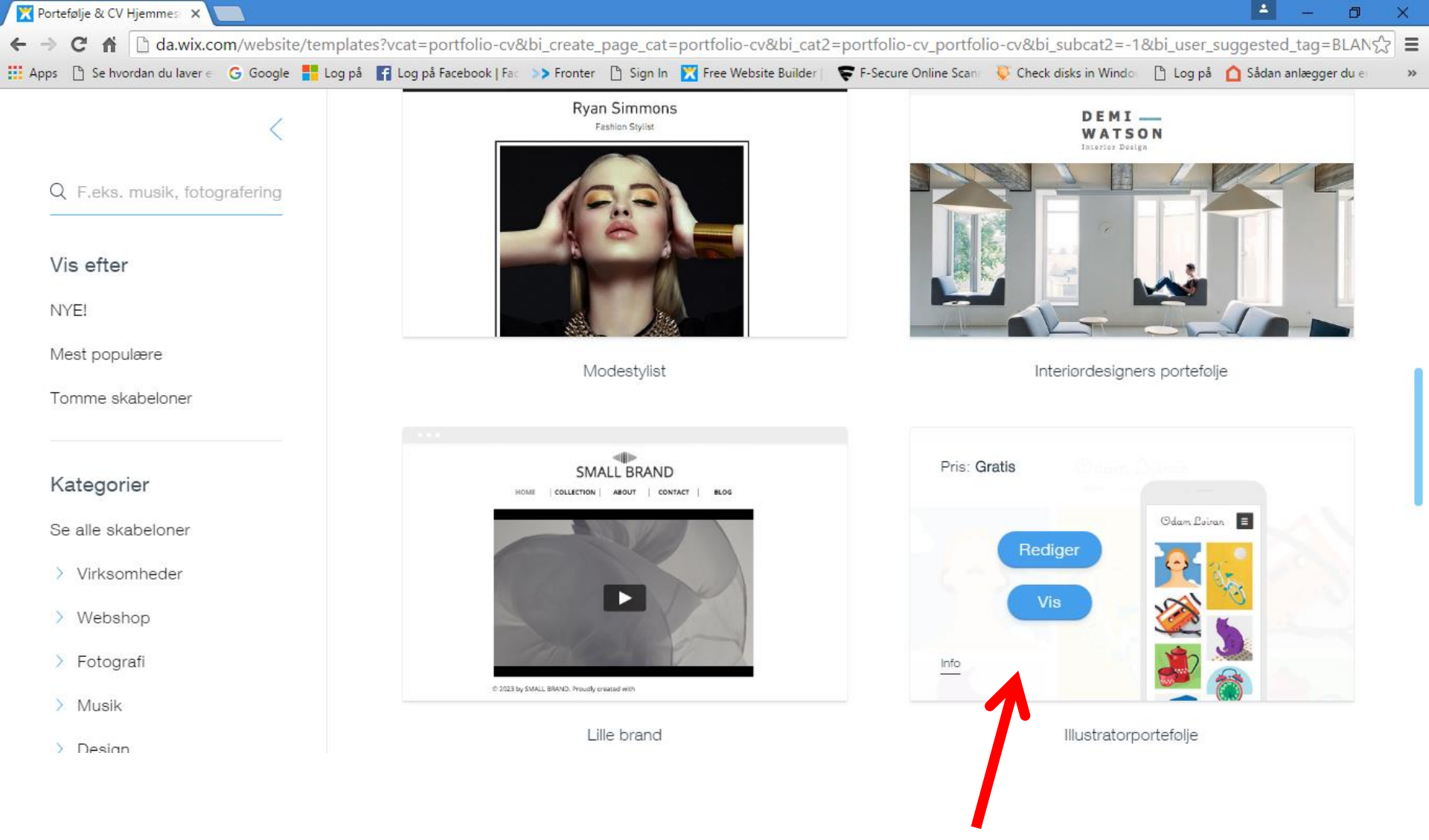

Når du vælger en skabelon, skal du klikke på vis, for at se den

Når du har valgt en, som du vil have, klikker du på Rediger

| Portefølje & CV Hjemmes 🗙 🔀 Wix Website Editor 🛛 🗙 🔲                                                                                                    | 1                       | - 0            | $\times$ |
|----------------------------------------------------------------------------------------------------|-------------------------|----------------|----------|
| C f C editor.wix.com/html/editor/web/renderer/new?siteId=d6a5daa5-7009-43e2-9061-0ea8e0710ad9&metaSiteId=7de874d3-a082-4f0                                            | )1-a19e-ea07099248eb    | &editorSes:ನ್ನ | 3 =      |
| 🛗 Apps 🕒 Se hvordan du laver e 🛛 G Google 🚦 Log på 📑 Log på Facebook   Fac >> Fronter 🕒 Sign In 🔀 Free Website Builder   📚 F-Secure Online Scant 🜷 Check disks in Wir | ndov 📋 Log på 💧 Sådan a | anlægger du er | **       |

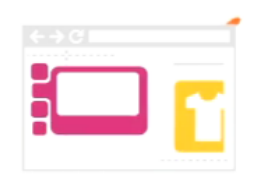

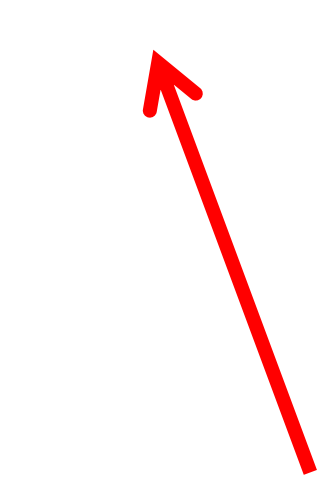

#### Når du har klikket på REDIGER – åbner editoren (redigering)

# VENT IMENS DEN ÅBNER

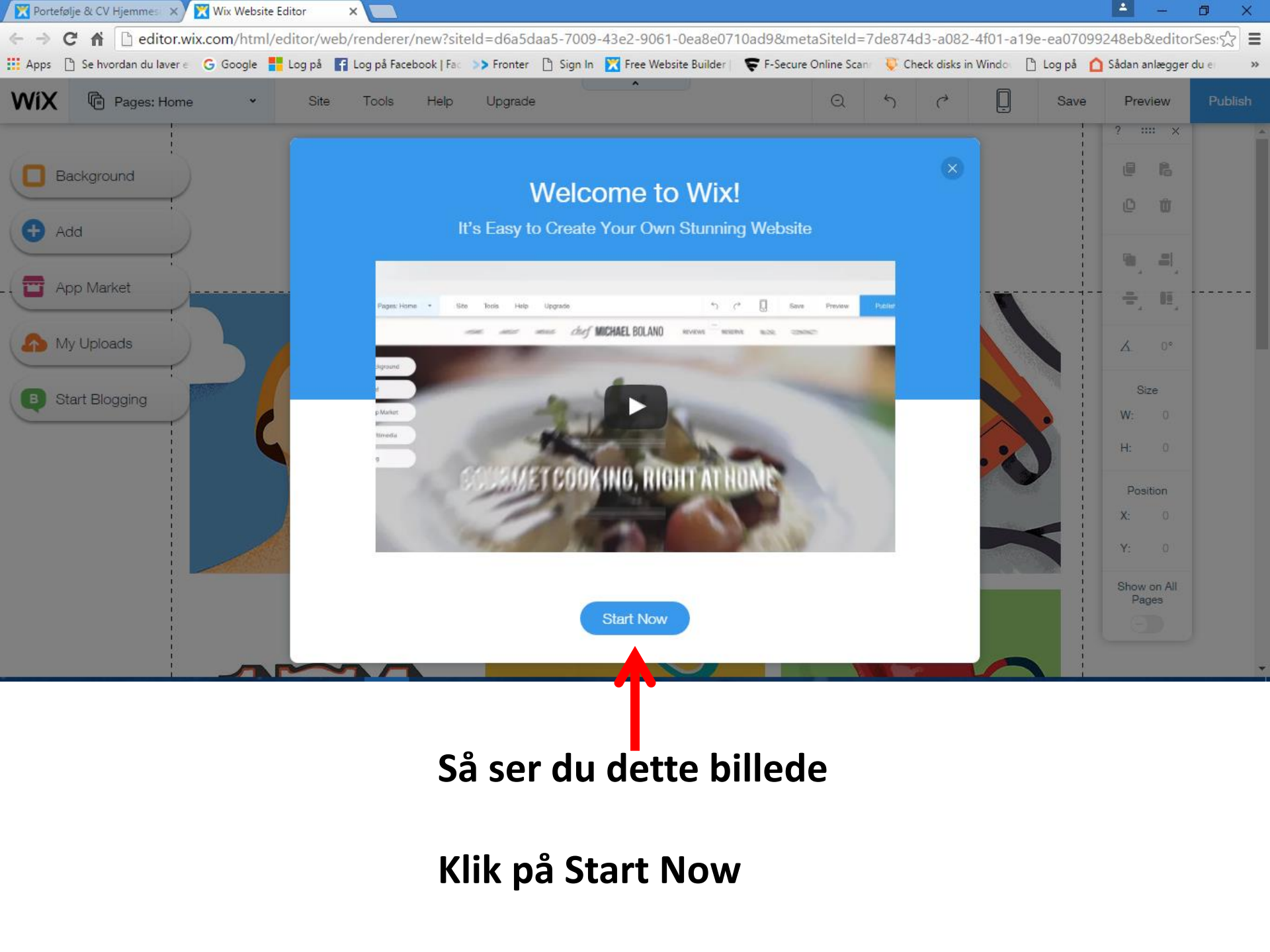

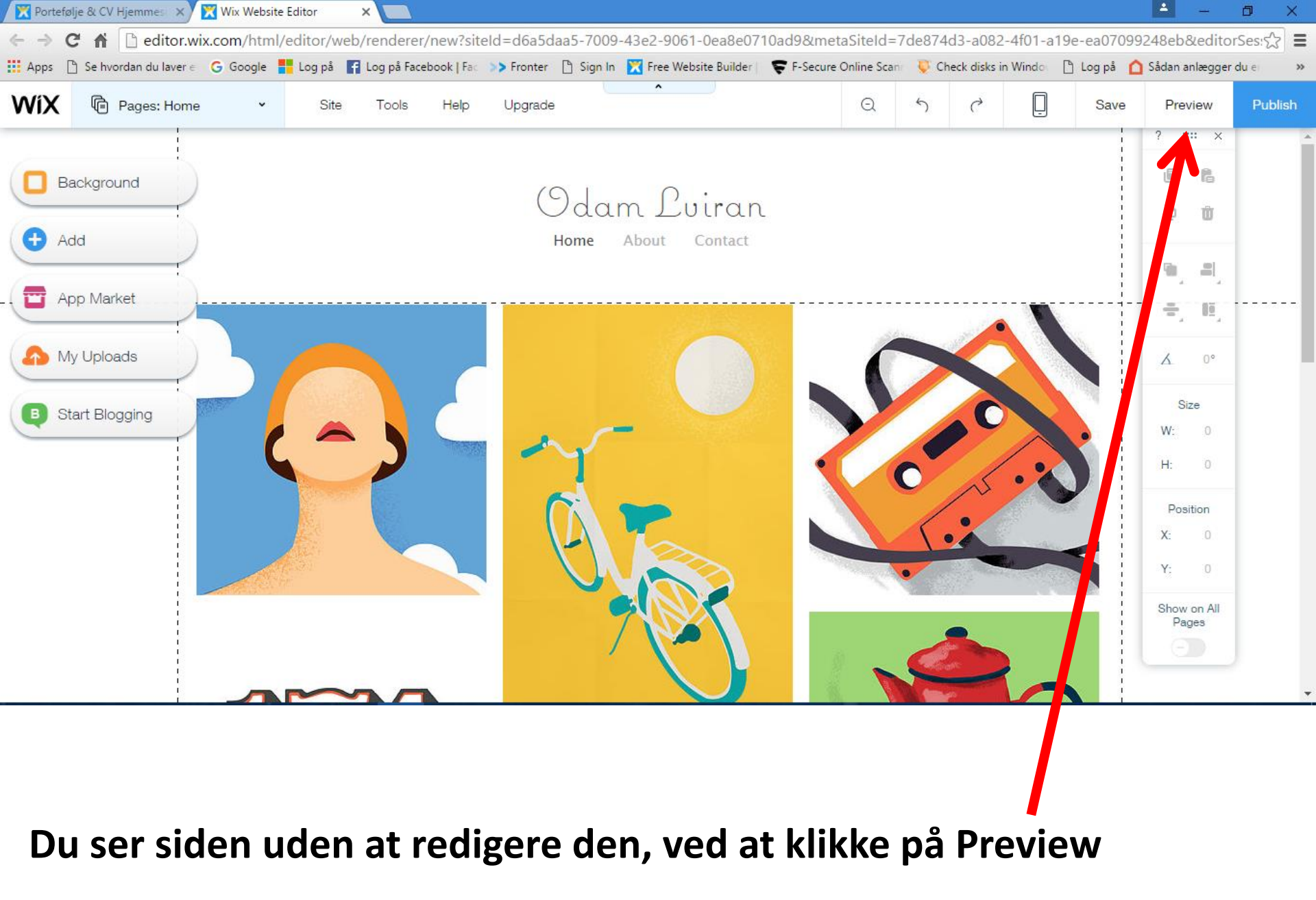

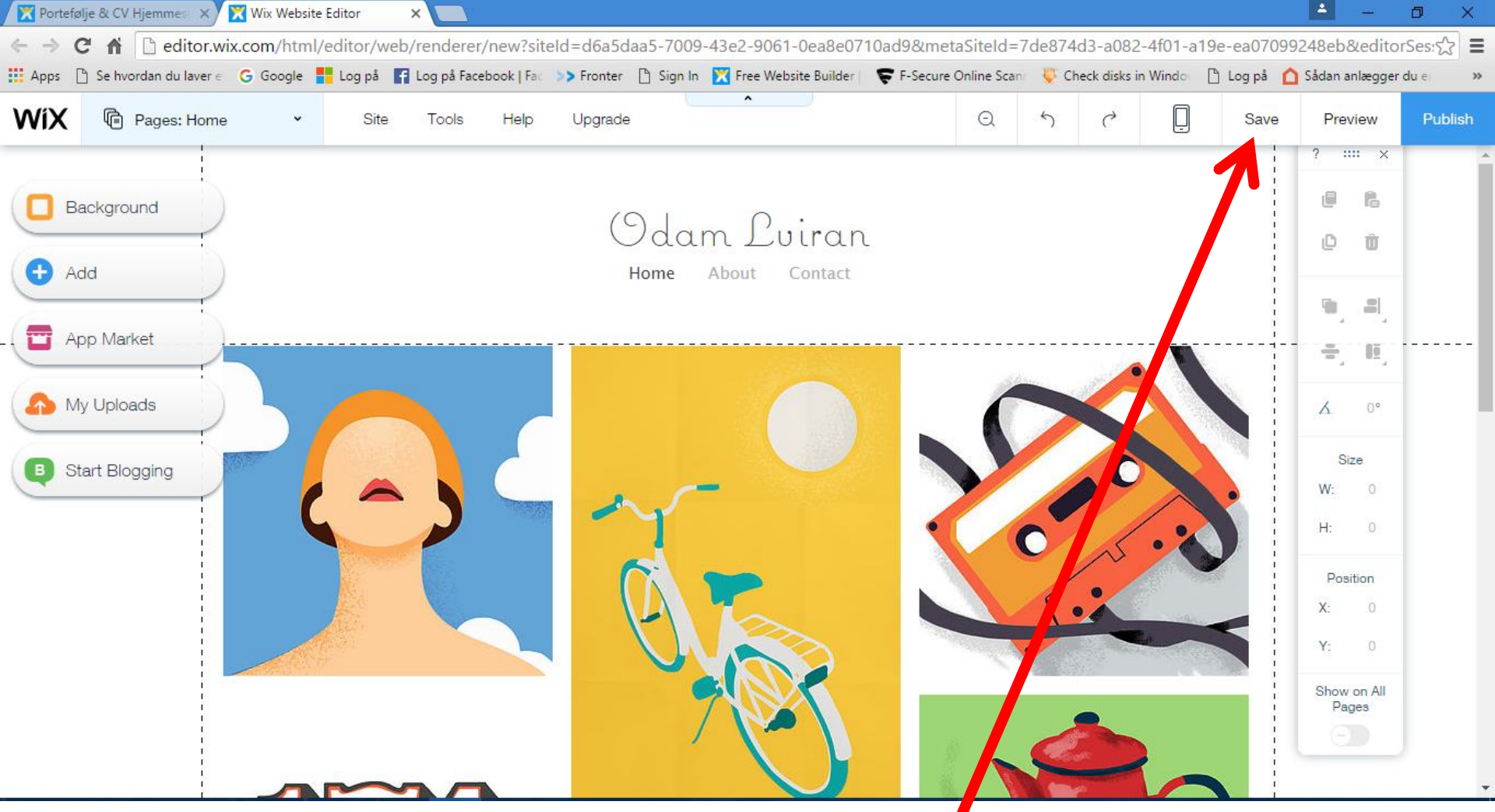

Hvis du vil vælge denne som din skabelon

- KLIK PÅ SAVE
- KLIK IKKE PÅ PUBLISH, for din side skal ikke være offentligt, før du har redigeret alle sider med dine billeder og tekst på

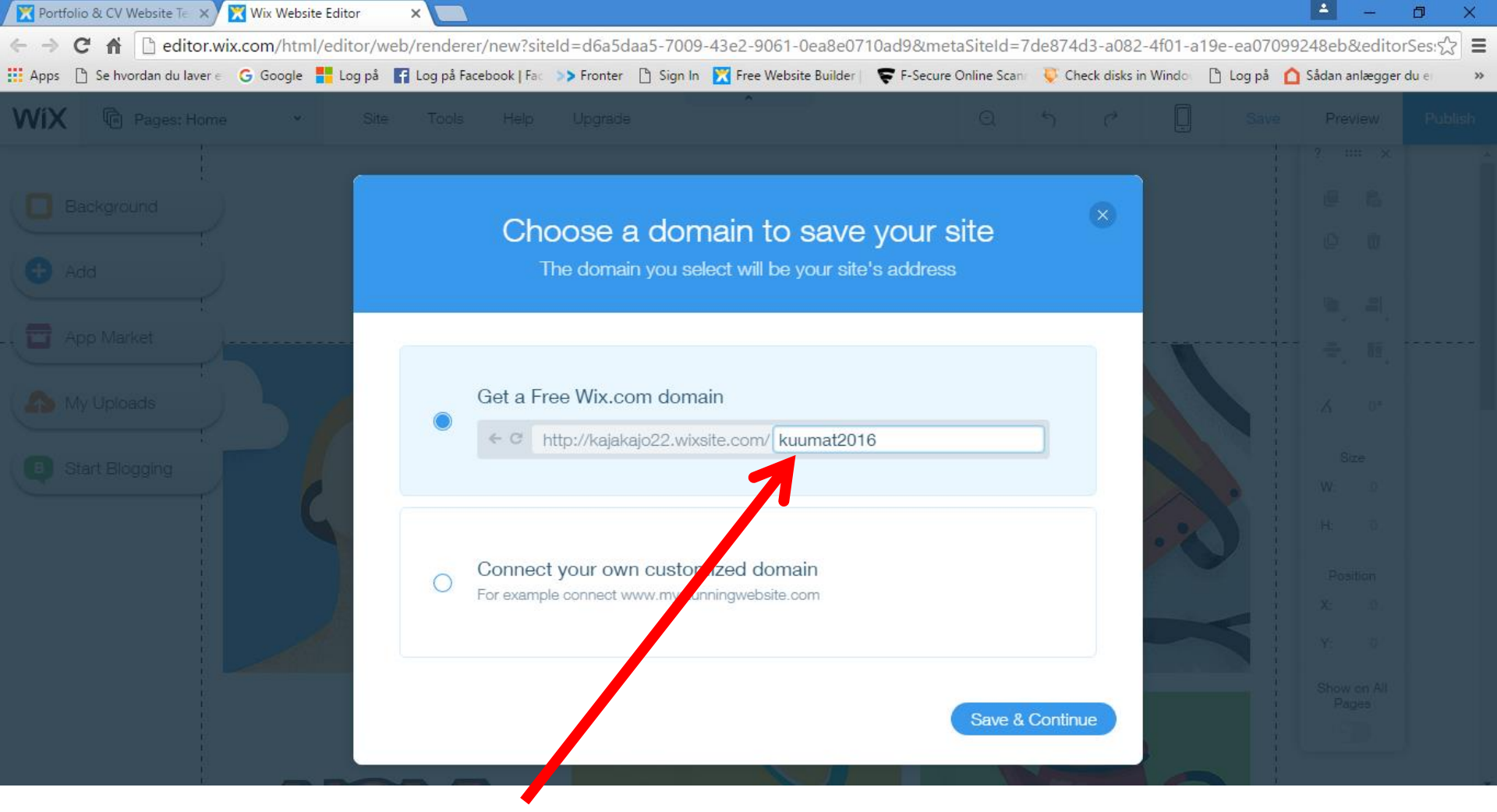

Klik på linjen med adressen efter /

Kald den det, som du synes

KLIK på Save & Continue, for at redigere din valgte skabelon

| 🔀 Portfo            | lio & CV Website Te 🗙               | 🔀 Wix Website Editor | ×                          |                                          |                           |                      |                   |            |           | <b>A</b> -       | ٥     | ×  |
|---------------------|-------------------------------------|----------------------|----------------------------|------------------------------------------|---------------------------|----------------------|-------------------|------------|-----------|------------------|-------|----|
| $\langle - \rangle$ | C 🖌 🗋 editor.wi                     | x.com/html/edito     | or/web/renderer/edit/98    | b7108-d221-483d-a                        | a 324-df 3b 3b d 2 fefe?n | netaSiteId=665d1c76  | -d228-4789-88     | 337-fdfc9e | 702179&   | editorSessionId  | 1=90公 | =  |
| Apps                | $\square$ Se hvordan du laver $\in$ | G Google 🚦 Log       | på 📑 Log på Facebook   Fac | >> Fronter 📋 Sign In                     | 🔀 Free Website Builder    | F-Secure Online Scar | 🔍 🐺 Check disks i | in Windo   | )Log på 🚺 | 🗅 Sådan anlægger | du e  | >> |
| WiX                 |                                     |                      |                            |                                          |                           |                      |                   |            |           |                  |       |    |
|                     |                                     |                      |                            |                                          |                           |                      |                   |            |           |                  |       |    |
|                     |                                     |                      |                            |                                          |                           |                      |                   |            |           |                  |       |    |
|                     |                                     | 1                    |                            |                                          |                           |                      |                   | <b>Y</b>   |           |                  |       |    |
|                     |                                     |                      |                            | Vour Si                                  | to Was Sav                | ed                   |                   |            |           |                  |       |    |
|                     |                                     |                      | \\\\                       | n un un un un un un un un un un un un un | e following will be       |                      |                   |            |           |                  |       |    |
|                     |                                     |                      |                            | ien you publish, u                       | ie toliowing will be y    |                      |                   |            |           |                  |       |    |
|                     |                                     |                      |                            |                                          |                           |                      |                   |            |           |                  |       |    |
|                     |                                     |                      | 4 C http://                | raiakala20 wiwaita aa                    | m/kuumat2016              |                      | -11+              |            |           |                  |       |    |
|                     |                                     |                      | e e nup://                 | ajakajozz.wixsite.cc                     | m/kuumatz016              |                      | uit               |            |           |                  |       |    |
| $\sim$              |                                     | 6                    |                            |                                          |                           |                      |                   |            |           |                  |       |    |
|                     |                                     |                      |                            | V                                        | Vhat's Next               |                      |                   | . 2        |           |                  |       |    |
|                     |                                     |                      | . /                        |                                          |                           |                      |                   |            |           |                  |       |    |
|                     |                                     |                      | Non Anna Carl              | Publish you                              | ur site so people         | can see it           |                   |            |           |                  |       |    |
|                     |                                     |                      |                            | Publish Now                              |                           |                      |                   |            |           |                  |       |    |
|                     |                                     |                      |                            |                                          |                           |                      |                   |            |           |                  |       |    |
|                     |                                     |                      |                            |                                          |                           | _                    | Done              |            |           |                  |       |    |
|                     |                                     |                      |                            |                                          |                           |                      |                   |            |           |                  |       |    |

# Klik IKKE på Publish now

KLIK på Done

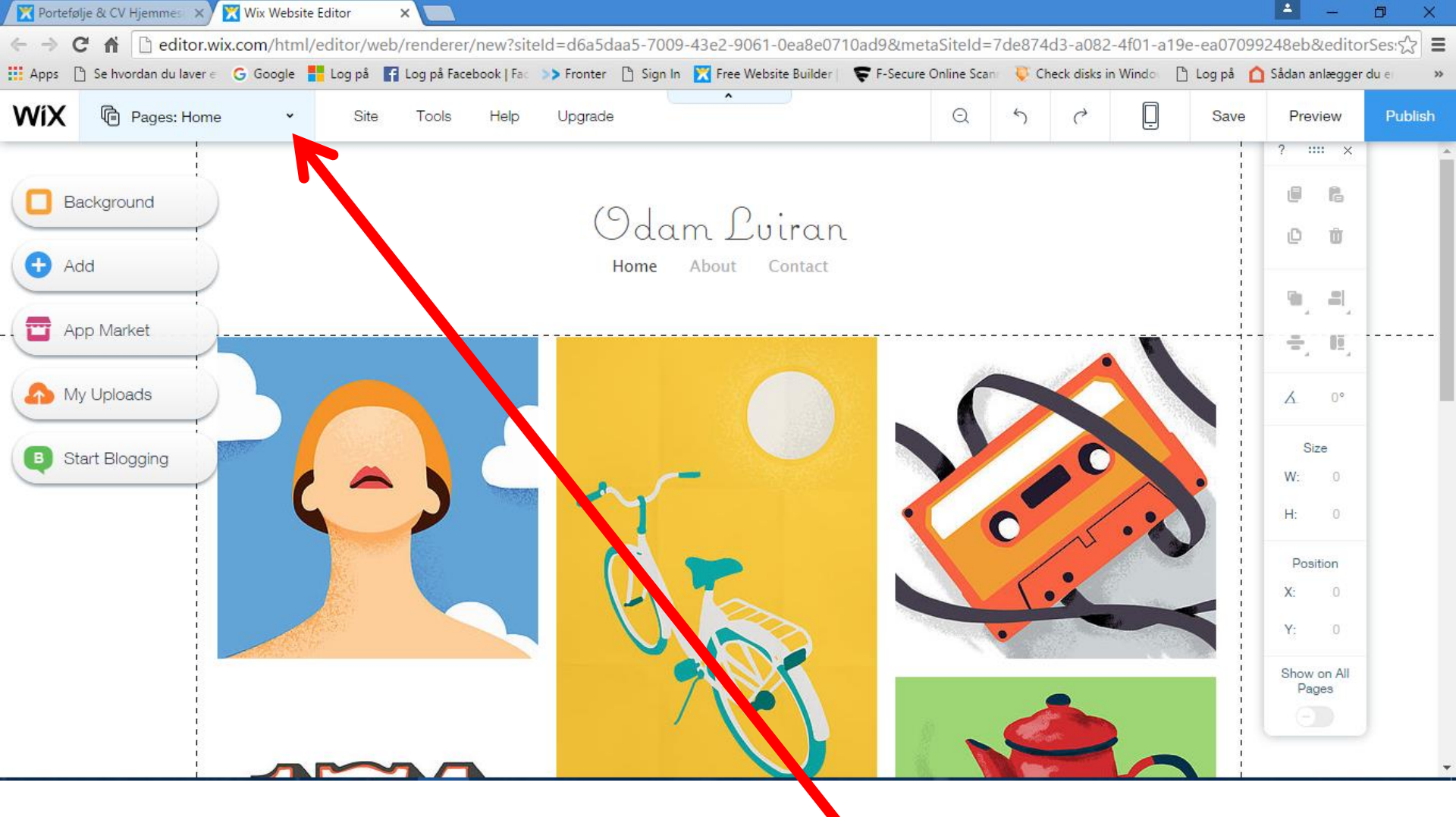

Du redigerer en side ad gangen,

ved at vælge i menuen med de enkelte sider her

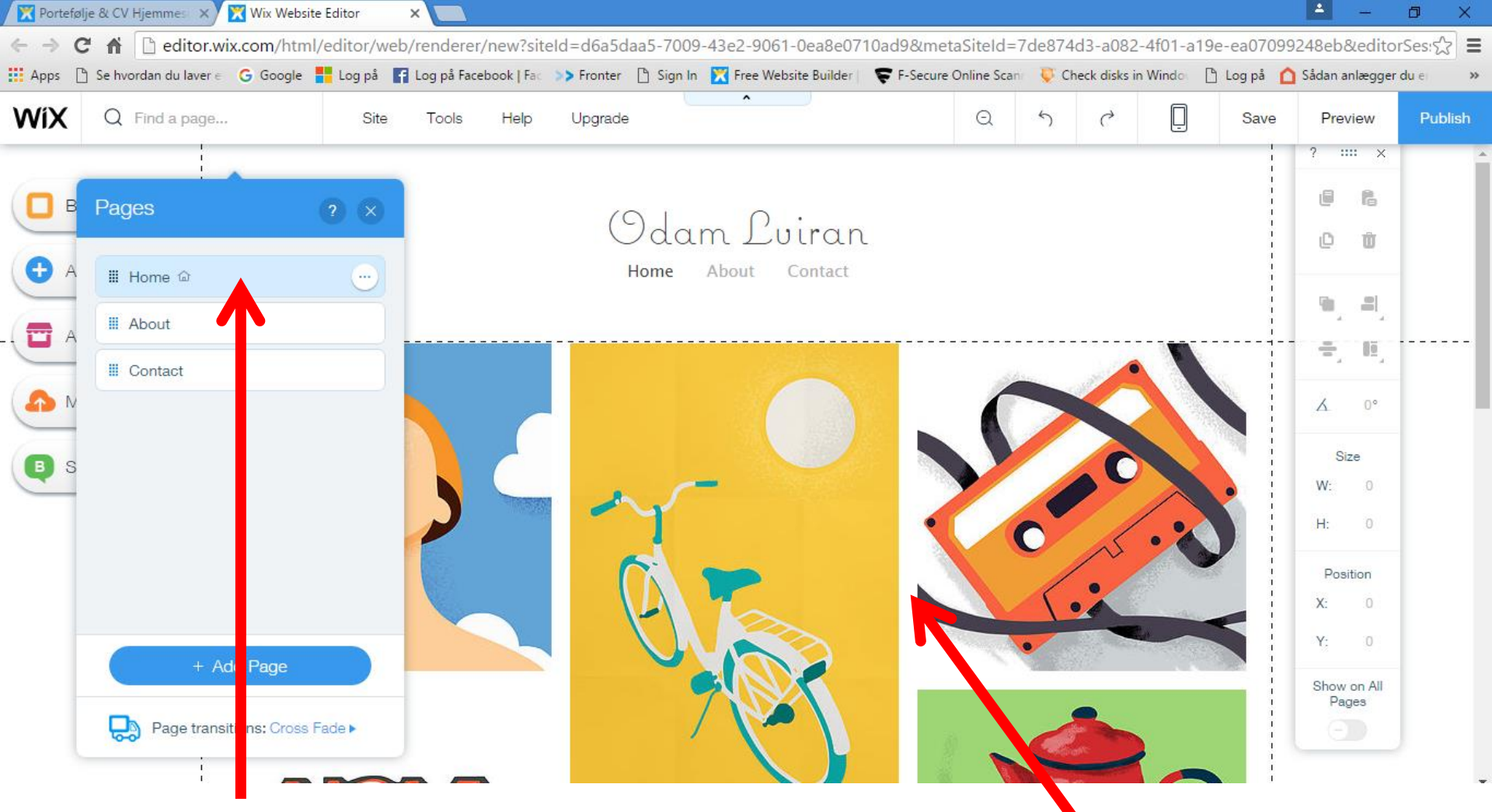

Siden HOME er der, hvor Google lander, hvis man søger på din hjemmeside adresse ... den du oprettede på dias 16-17

Hvis du vil redigere landingssiden, skal du klikke på siden, ex. her

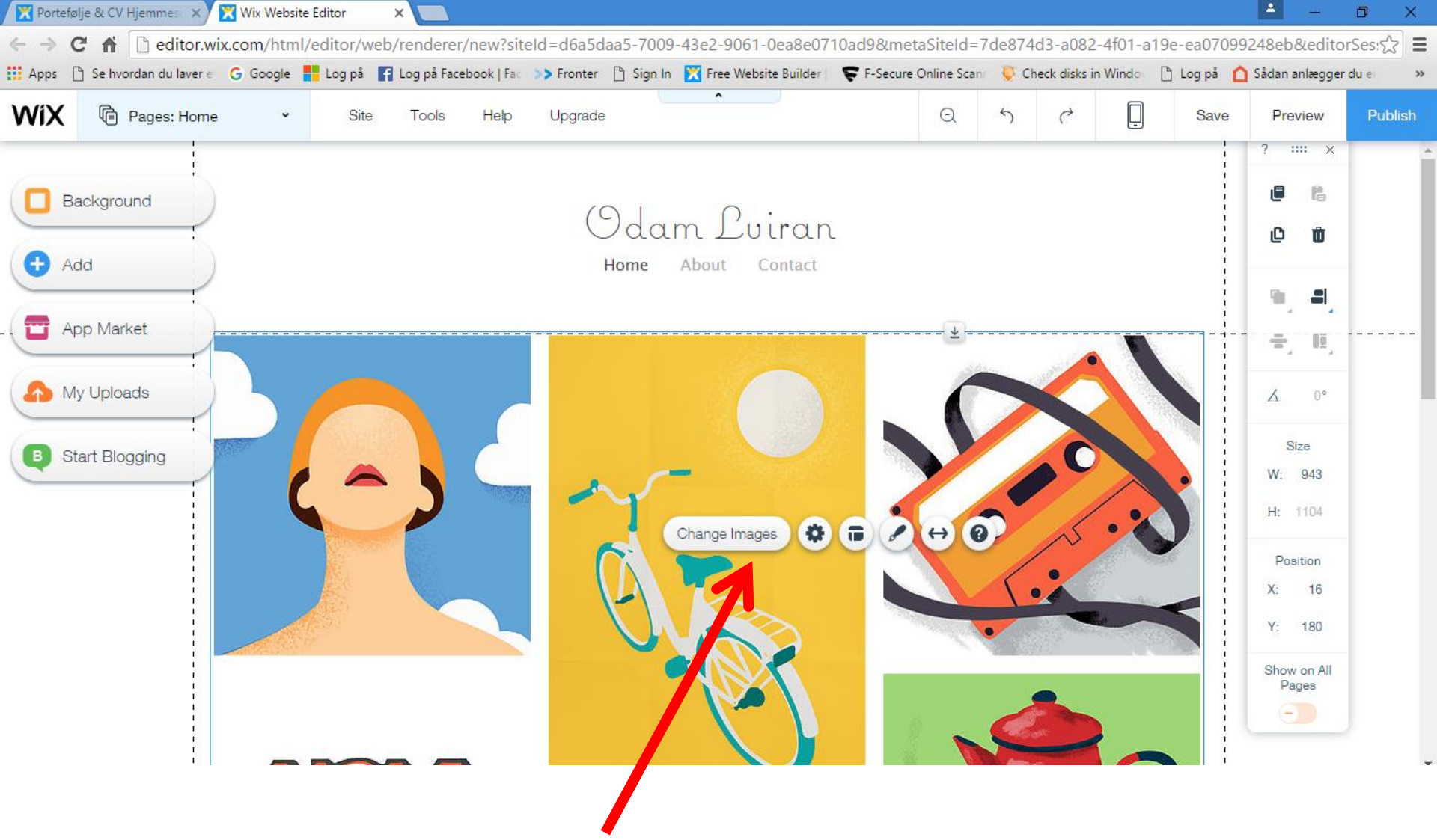

Så ser du menuen til at redigere, ex. billedet, der er markeret her.

For at redigere tekst og billeder, skal du klikke direkte på billedet eller teksten, som du vil redigere.

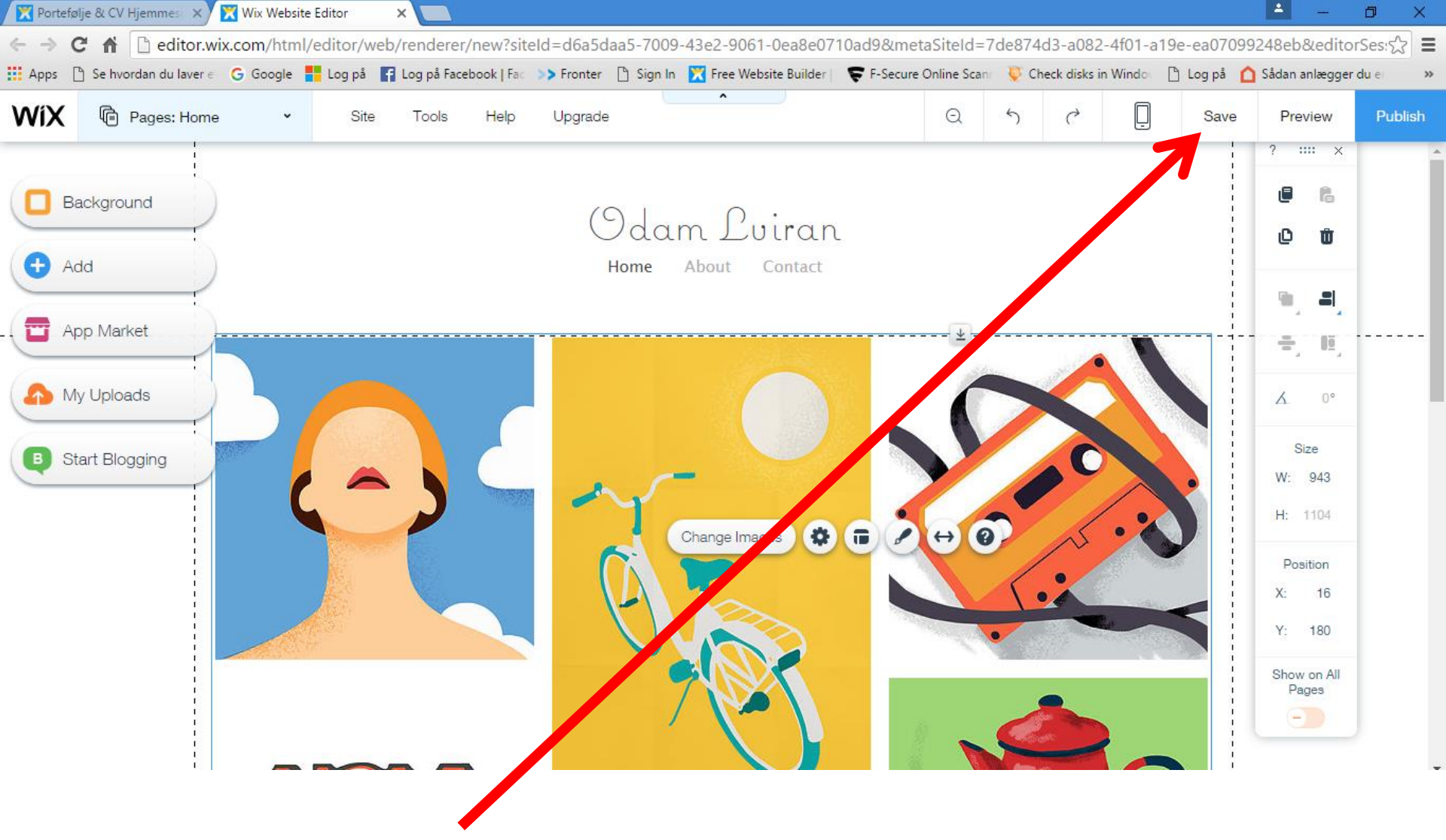

# HUSK AT GEMME OFTE, SÅ DINE ÆNDRINGER BLIVER GEMT

DU SKAL IKKE Publish, før alle dine sider er færdige

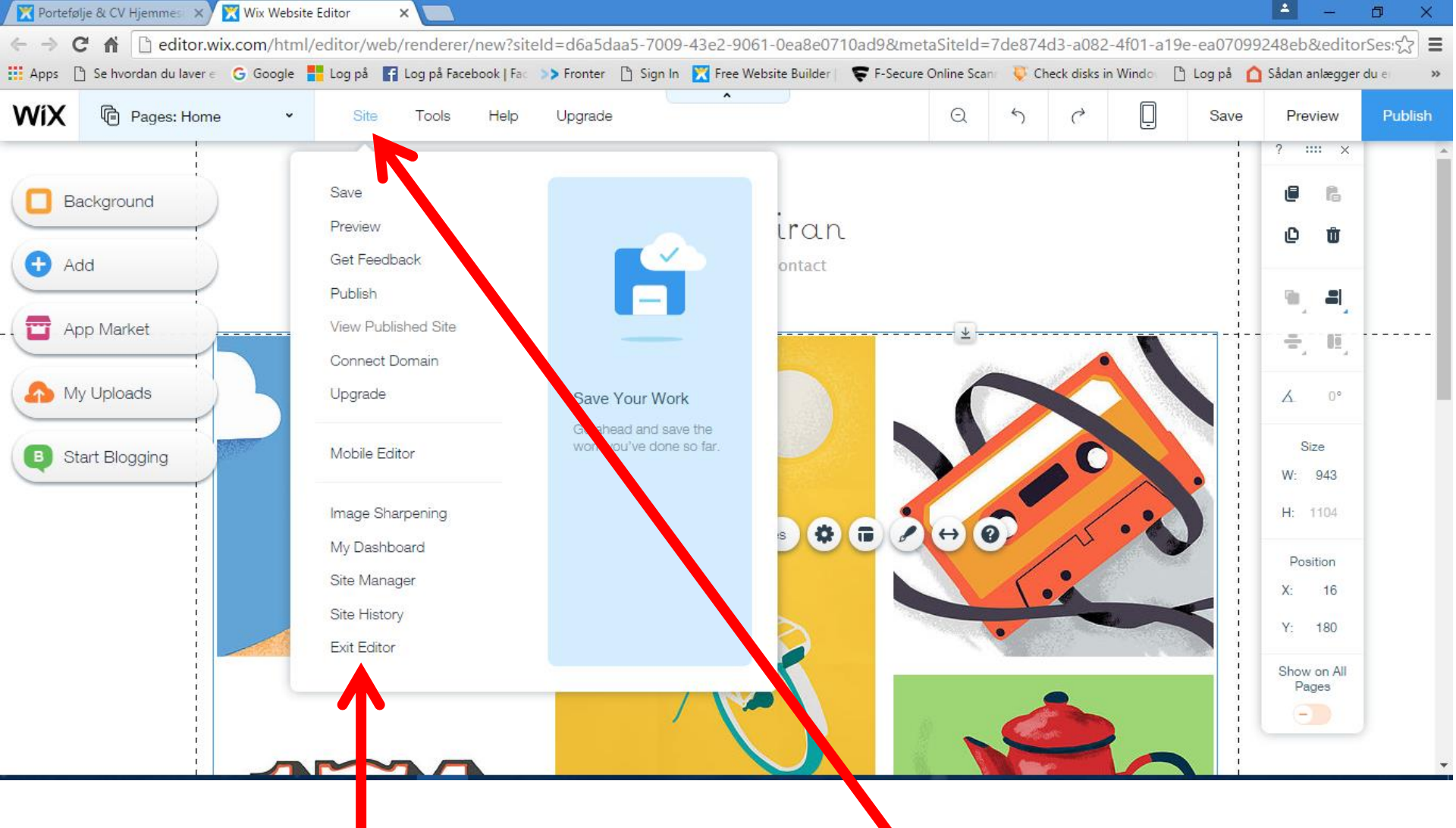

Du kan også klikke på en oversigt ved at vælge site

Her lukker du også for redigeringen på Exit Editor

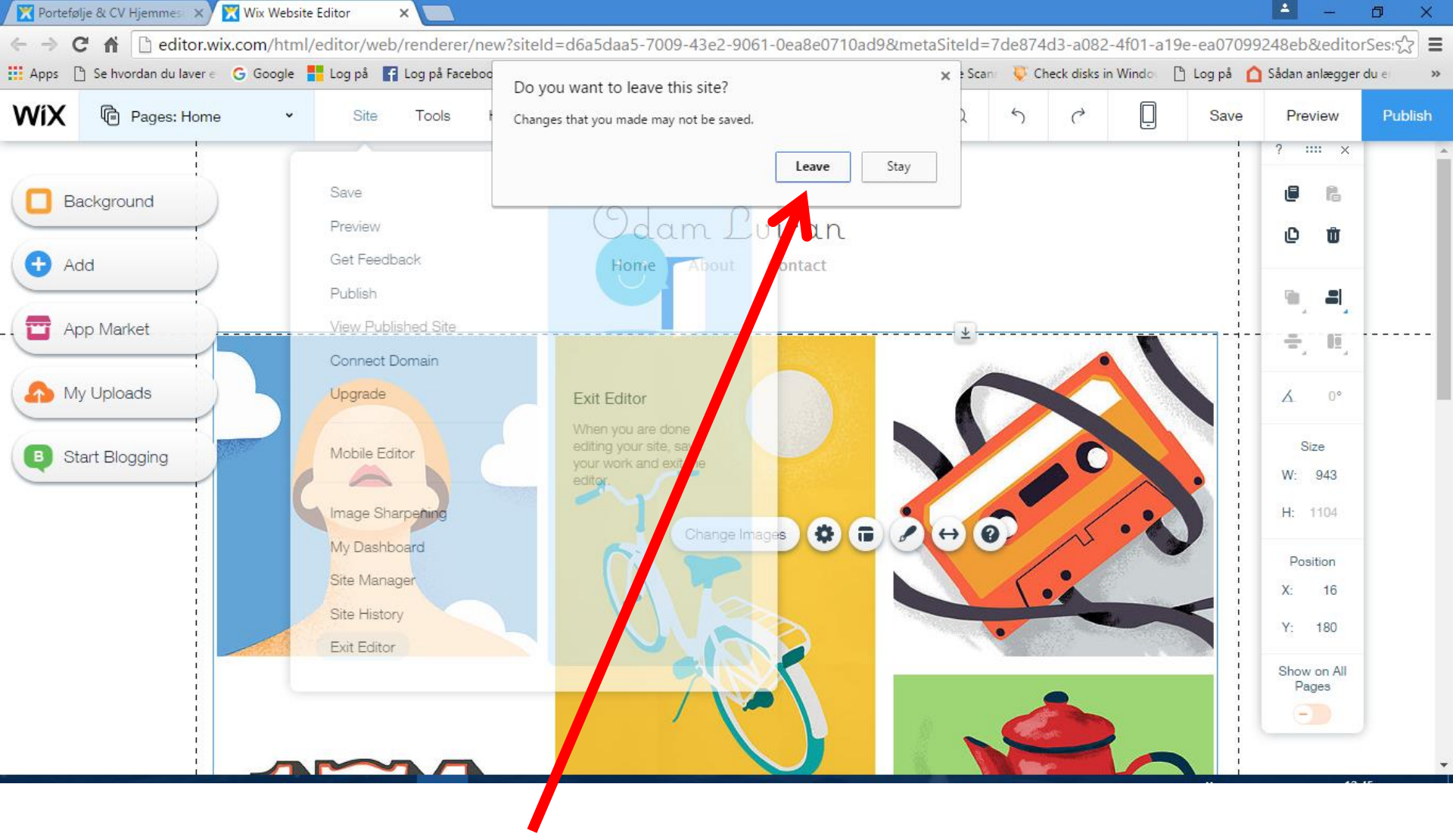

Så spørger den, om du vil forlade redigering (LEAVE)

Klik på Leave

![](_page_23_Figure_0.jpeg)

Klik sidst på fanerne for oven på krydsene, og luk dem helt

![](_page_24_Picture_0.jpeg)

- Når du vil logge ind igen
- Klik på dit link foroven eller skriv netadressen wix.com i Google Crome
- Klik på Log ind

🗙 🏠 🗋 da.wix.com

![](_page_25_Picture_0.jpeg)

- Skriv din email
- Skriv din kode
- Husk at fjerne fluebenet i Husk mig
- Klik på START

![](_page_26_Picture_0.jpeg)

Vælg Manage Site

| 🔀 My Account   Wix.com 🛛 🗙 📃   | 5                            |                         |                     |                           |                        |                         | 1                 | - 0              | $\times$ |  |  |  |  |
|--------------------------------|------------------------------|-------------------------|---------------------|---------------------------|------------------------|-------------------------|-------------------|------------------|----------|--|--|--|--|
| ← → C 🖬 🔒 https://www          | .wix.com/my-acco             | ount/sites/665d1c76-c   | d228-4789-8837-     | fdfc9e702179/site-sett    | ings/overview?referrer | =site-home              |                   | 5~               | 3 =      |  |  |  |  |
| Apps 🗋 Se hvordan du laver 🗧 G | Google 🚦 Log på 🛛            | f Log på Facebook   Fac | >> Fronter 🛯 🗋 Sign | In 🔀 Free Website Builder | F-Secure Online Scanr  | 🐺 Check disks in Window | 🗋 Log på 🛛 🖒 Såda | n anlægger du er | *        |  |  |  |  |
| WIX B kuumat2016 >             | Site Manager 🔹               |                         |                     |                           |                        |                         |                   |                  |          |  |  |  |  |
|                                | kuumat2016 Edit Site Upgrade |                         |                     |                           |                        |                         |                   |                  |          |  |  |  |  |
| Site Manager                   | Site Action                  | 8                       |                     |                           |                        |                         |                   |                  |          |  |  |  |  |
| Edit Site                      | $\odot$                      |                         | I                   |                           | Ę                      | Ē                       | 9                 |                  |          |  |  |  |  |
| Overview                       | Preview Site                 | Connect Domain          | Rename Site         | Duplicate Site            | Transfer Site          | Delete Site             | Site History      |                  |          |  |  |  |  |
| Domain & Hosting               | Site Basics                  | 3                       |                     |                           |                        |                         |                   |                  |          |  |  |  |  |
| SEO                            | Site Name                    | kuur                    | nat2016             |                           |                        |                         | Edit 🔉            |                  |          |  |  |  |  |
|                                |                              | Kuun                    | 1412010             |                           | $\odot$                |                         | Luit              |                  |          |  |  |  |  |
| Mobile                         | Site Address                 | Site i                  | is unpublished      |                           | Θ                      |                         | Learn More >      |                  |          |  |  |  |  |
| Language & Region              |                              |                         |                     |                           | $\bigcirc$             |                         |                   |                  |          |  |  |  |  |
| Business Info                  | Publish Status               | s Site i                | is unpublished      |                           | (=)                    |                         | Learn More >      |                  |          |  |  |  |  |
| Social                         | Profession                   | al Options              |                     |                           |                        |                         |                   |                  |          |  |  |  |  |
|                                |                              |                         |                     |                           |                        |                         |                   |                  |          |  |  |  |  |

- Vælg Edit Site
- Se igen fra dias 18

![](_page_28_Picture_0.jpeg)

Logge på din wix hjemmeside igen

- Klik på din favoritlinje i Google Crome
- Klik på Sign in

![](_page_29_Picture_0.jpeg)

- Hvis du glemte at gemme din valgte skabelon første gang, ser logind sådan ud
- Klik på Create Your Website

![](_page_30_Picture_0.jpeg)

# What kind of website do you want to create?

![](_page_30_Figure_2.jpeg)

Waiting for frog.wix.com.

- Klik på en skabelon, ex. Portefolje & CV
- Gå tilbage til dias 9 og læs igen herfra
- HUSK NU AT GEMME OFTE